# GUIDE D'UTILISATION DES SERVICES EN LIGNE

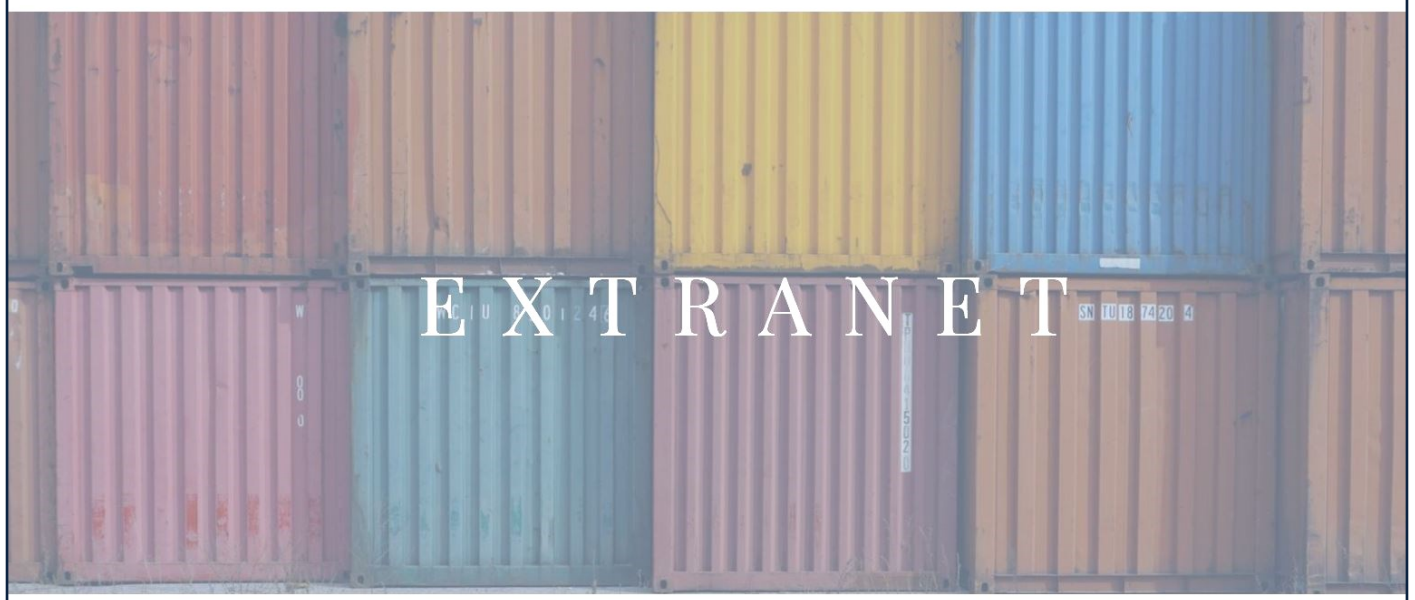

## CONNECTEZ-VOUS À VOTRE ESPACE CLIENT

# https://www.cinabre-assurance.com/acces/

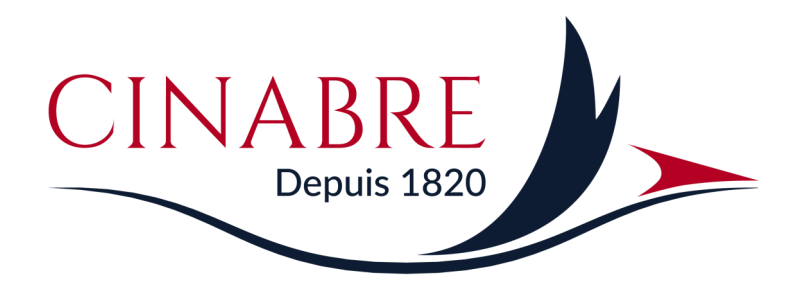

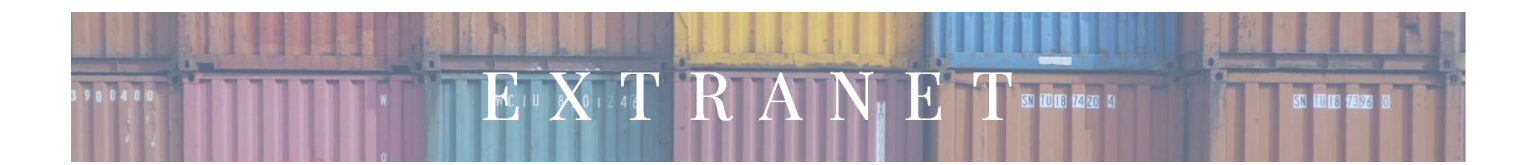

### PREAMBULE

Pour accéder à nos services en ligne, merci de nous rejoindre sur la page d'accueil de notre site :

www.cinabre-assurance.com, espace « Espace Client ».

Vous pouvez également accéder à cet espace en lien direct sur https://ordres.cinabre-assurance.com

#### Entrez vos identifiants et mot de passe personnalisés.

Si vous n'en disposez pas, merci de contacter votre correspondant habituel chez Cinabre afin qu'il vous les communique.

Vous pourrez ensuite accéder aux rubriques suivantes :

- Saisie ordres
- Liste ordres

#### Notre interface est accessible en français ou en anglais.

Les documents générés seront établis dans la langue choisie au départ.

ATTENTION : les ordres d'assurance saisis via notre site, ainsi que les certificats d'assurance qui en sont issus, ne sauraient engager les assureurs au-delà des garanties et limites prévues par votre contrat d'assurance.

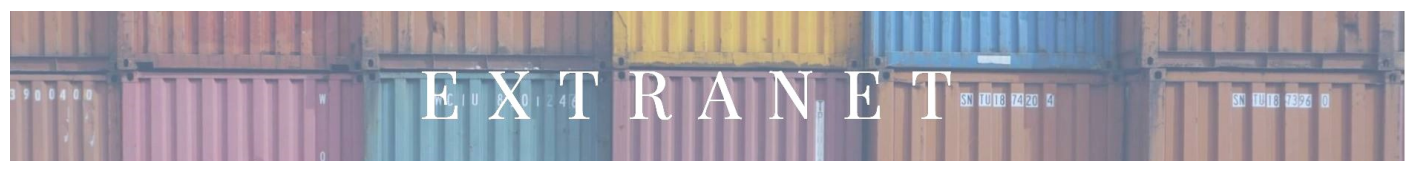

#### **ORDRES D'ASSURANCE**

#### Saisir un ordre / établir un certificat d'assurance

• Allez dans la **rubrique** « **saisie ordre** » puis **choisissez dans la liste de vos polices proposées celle** concernée par l'ordre d'assurance que vous souhaitez déclarer.

| Veuillez sélectionner une police dans la liste ci-dessous. |                             |                          |               |             |              |                         |
|------------------------------------------------------------|-----------------------------|--------------------------|---------------|-------------|--------------|-------------------------|
|                                                            | COURTIER                    | ASSURE                   | NUMERO POLICE | EFFET DEBUT | DATE AVENANT | TYPE                    |
| saisie ordre                                               | **Apporteur démonstration** | **Assuré démonstration** | POL0001       | 01/01/2011  |              | Ad Valorem<br>permament |

• Entrez le descriptif du transport à assurer (cf modèle ci-après)

Les champs en gras sont ceux dont la saisie est obligatoire.

**Nota** : les ordres d'assurances peuvent être enregistrés **au plus tard** le jour de l'expédition des marchandises. Toutefois, pour les expéditions comprenant un voyage maritime, vous avez la possibilité de les déclarer au plus tard dans les huit jours suivant le départ du navire.

#### Exemple pour une expédition par voie maritime

| ext                                                 | N° police<br>Assuré<br>Nom opérateur<br>Email opérateur<br>Courtier<br>Limite | POL0001<br>**Assuré démonstration**<br>**Assuré démonstration**<br>jaste@maritime-systems.cor<br>**Apporteur démonstration**<br>1 000 000 EUR | n                                                        |                                                          |
|-----------------------------------------------------|-------------------------------------------------------------------------------|----------------------------------------------------------------------------------------------------|----------------------------------------------------------|----------------------------------------------------------|
| Votre référence d'ordre                             |                                                                               | Précisez vos référ<br>ainsi que dans le c                                                                                                    | rences. Elles seront reprises<br>certificat d'assurance. | dans l'A/R de l'ordre                                    |
| Date d'expédition (jj/mm/aaaa)<br>Mode de transport | ▼                                                                             |                                                                                                    |                                                          | Texte libre.<br>Possibilité de                           |
| Nom navire                                          |                                                                               |                                                                                                    | Recherche navire                                         | rechercher le nom du                                     |
| ETD (jj/mm/aaaa)                                    |                                                                               | Date Estimée du Départ                                                                                                    | ]                                                        | navire en accédant à<br>une base de données<br>en ligne. |
| Renseignements complémentaires                      |                                                                               |                                                                                                    | Texte libre. Attentio                                    | on ces mentions seront                                   |
| Lieu de départ                                      |                                                                               |                                                                                                    |                                                          | lais pas dans le certificat.                             |
| Destination                                         |                                                                               |                                                                                                    |                                                          |                                                          |
| Port de déchargement                                |                                                                               |                                                                                                    |                                                          | T                                                        |
| Marchandises                                        |                                                                               | +                                                                                                    | Description des march<br>assurer: nature, poids          | andises à                                                |
| Valeur assurée                                      | Ma                                                                            | x = 1 000 000.00 EUR                                                                                                    | Précisez la valeur des mai<br>montant ne saurait dépa    | rchandises à assurer. Ce<br>asser le plein maximum       |
| Devise                                              | EUR - Euro                                                                    | •                                                                                                    | prévu par votre police d'as                              | surance.                                                 |
|                                                     | Confirmer l'ordre                                                             |                                                                                                    |                                                          |                                                          |

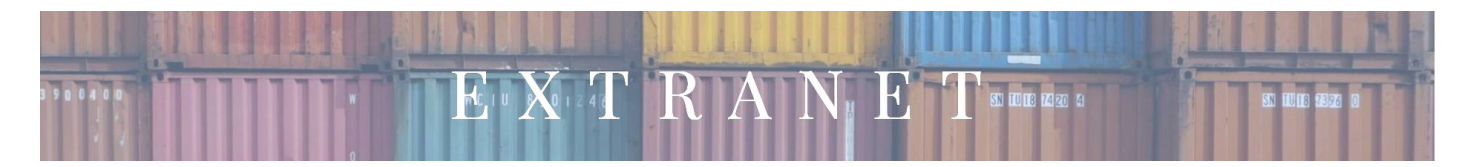

Vous pouvez ensuite :

• Imprimer un accusé de réception de l'ordre passé.

Ce document, établi en formant PDF, vous permet de conserver un résumé du transport que vous nous demandez d'assurer.

|                       | CINARRE                    |  |  |
|-----------------------|----------------------------|--|--|
|                       | Depuis 1820                |  |  |
|                       |                            |  |  |
| ACCUSE DE RECEPTION   |                            |  |  |
|                       | ORDRE D'ASSURANCE N'553960 |  |  |
| Assuré :              | **Assuré démonstration**   |  |  |
|                       | **Assuré démonstration**   |  |  |
| Contrat :             | POL0001                    |  |  |
| Votre référence :     | 01234                      |  |  |
| Date d'expédition :   | 01/12/2019                 |  |  |
| Mode de transport :   | Navire                     |  |  |
| Nom navire :          | NOM DU NAVIRE              |  |  |
| ETD :                 | 01/12/2019                 |  |  |
| Renseignements        | SAISIE DE TEXTE LIBRE      |  |  |
| complémentaires :     |                            |  |  |
| Lieu de départ :      | POINT A                    |  |  |
| Lieu de destination : | POINT B                    |  |  |
| Port déchargement :   |                            |  |  |
| Marchandises :        | Type de marchandises       |  |  |
|                       | Poids                      |  |  |
| Valeur assurée :      | 30 000.00                  |  |  |
| Devise :              | EUR                        |  |  |
| Saisi par :           | **Assuré démonstration**   |  |  |
| Email :               | jaste@maritime-systems.com |  |  |
| Confirmé le :         | 24/10/2019                 |  |  |
| à:                    | 18h43                      |  |  |

#### • Etablir et imprimer un certificat d'assurance :

La saisie d'un certificat débute par un récapitulatif des informations déjà saisies pour établir l'ordre d'assurance.

Il convient ensuite de compléter ces éléments pour finaliser l'impression du certificat.

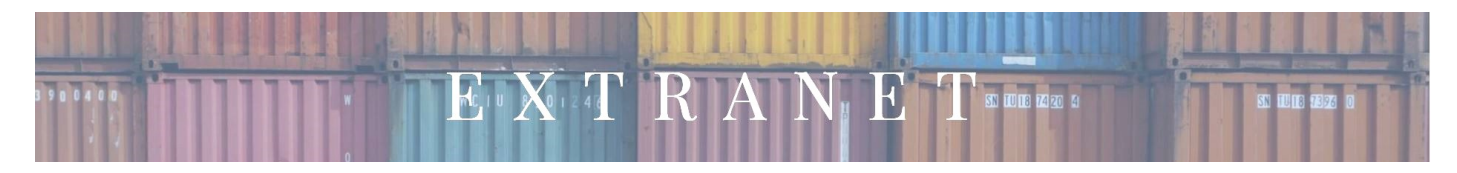

| Données de l'ordre saisies précédemment                         |                                                                                                    |                                                                                                    |
|-----------------------------------------------------------------|----------------------------------------------------------------------------------------------------|----------------------------------------------------------------------------------------------------|
| Numéro d'ordre                                                  | WEB553960                                                                                                    |                                                                                                    |
| Opérateur                                                       | **Assuré démonstration**                                                                                         |                                                                                                    |
| Mail opérateur                                                  | jaste@maritime-systems.com                                                                                       |                                                                                                    |
| Date d'expédition                                               | 01/12/2019                                                                                                    |                                                                                                    |
| Nom navire                                                      | NOM DU NAVIRE                                                                                                    |                                                                                                    |
| ETD                                                             | 01/12/2019                                                                                                    |                                                                                                    |
| Renseignements complémentaires                                  | SAISIE DE TEXTE LIBRE                                                                                            |                                                                                                    |
| Lieu de depart                                                  | POINT A                                                                                                    |                                                                                                    |
| Port de déchargement                                            | POINTB                                                                                                    |                                                                                                    |
| Marchandises                                                    | Type de marchandises                                                                                             |                                                                                                    |
| Malaur assurés                                                  | Poids                                                                                                    |                                                                                                    |
| Valeur assuree<br>Devise                                        | EUR                                                                                                    |                                                                                                    |
| Nombre de colis/container<br>Référence colis/container<br>Poids |                                                                                                    | Merci de hien voulloir préciser les garanties souscrites (TOUS RISQUES, EAP SAUE ACCIDENTS CARACTERISES, ) |
|                                                                 |                                                                                                    |                                                                                                    |
| Conditions particulières                                        |                                                                                                    | Vous reporter aux conditions prévues par votre police d'assurance.                                         |
| A l'ordre de                                                    | Assuré Affilié Autre                                                                                             |                                                                                                    |
| Commissions d'avarias                                           |                                                                                                    |                                                                                                    |
| Commissaires d'avaries                                          |                                                                                                    | · · · · · · · · · · · · · · · · · · ·                                                                      |
|                                                                 |                                                                                                    |                                                                                                    |
|                                                                 | Visualiser avant confirmation                                                                                    | Confirmer certificat                                                                                       |
|                                                                 | and the second second second second second second second second second second second second second second second |                                                                                                    |

Vous pouvez visualiser les informations contenues dans le certificat avant de le confirmer définitivement (« confirmer certificat »).

Le certificat à imprimer est établi en PDF.

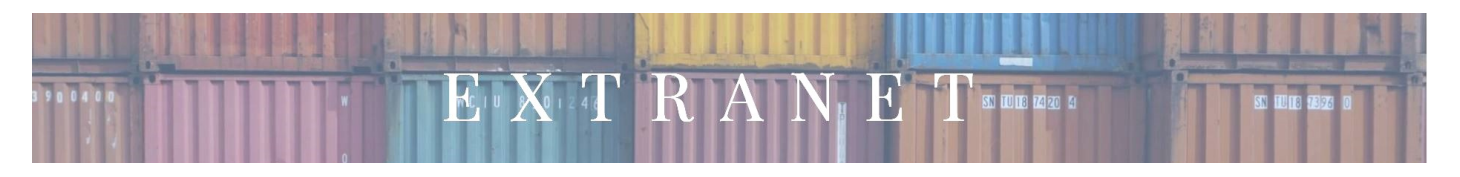

| CINABRE<br>Depuis 1820                                                                                                    | Tél : +3                                                                                                    | Immeuble Grand Angle - Avenue Perié<br>33520 Bruges<br>N° ORIAS : 07 005 421<br>Tél : +33(0)5 56 00 67 10 - Fax : +33(0)5 56 81 32 24<br>http://www.cinabre-assurance.com - Email :<br>assureurs@cinabre-assurance.com |                                                             |                                              |  |
|----------------------------------------------------------------------------------------------------|----------------------------------------------------------------------------------------------------|----------------------------------------------------------------------------------------------------|-------------------------------------------------------------|----------------------------------------------|--|
| POLICE N°                                                                                                    | CERTIFICAT D'ASSURANCI                                                                                                    | E N°                                                                                                    |                                                             |                                              |  |
| POL0001<br>POLICY N°                                                                                                    | INSURANCE CERTIFICATE                                                                                                    | WEB5                                                                                                    | 553960                                                      | Votre réf. : 01234                           |  |
| Le présent certificat ne saurait eng<br>et souscrite par :<br>This certificate cannot bind the insu<br>**Assuré démonstration**<br>**Assuré démonstration**                                                       | ager les assureurs au-delà des claus<br>irers beyond the clauses, conditions a                                                                                          | es, conditions et exclu<br>and exclusions of the                                                                                                    | isions de la police à laque<br>policy to which it refers ar | alle il se réfère<br>nd issued in favor of : |  |
| Acting for the account of whom it n                                                                                                    | lay concern.                                                                                                    |                                                                                                    |                                                             |                                              |  |
| MARCHANDISE / CARGO<br>Réf colis/container :<br>Marchandises : Type de marcher<br>Poids                                                                                                    | Poids                                                                                                    | 8 :                                                                                                    | Nombre de                                                   | colis/container : 10                         |  |
| VALEUR ASSUREE / INSUREI<br>EUR 30 000.00<br>TRENTE MILLE EUROS                                                                                                    | DVALUE                                                                                                    |                                                                                                    |                                                             |                                              |  |
| MOYEN DE TRANSPORT / BY<br>Navire<br>NOM DU NAVIRE                                                                                                    |                                                                                                    | VOYAGE ASSURE<br>POINT A<br>POINT B                                                                                                    | / INSURED VOYAGE                                            |                                              |  |
| ETD: 01/12/2019                                                                                                    |                                                                                                    |                                                                                                    |                                                             |                                              |  |
| En cas d'avaries à destination, pou<br>In case of loss or damage at destin<br>HP EXPERT<br>Tél : +(687)28.80.08<br>Portable : +(687)76.32.69<br>Email : h.piquemal@hpexpert.                                      | r les constatations s'adresser à :<br>ation application for survey to be mai                                                                                            | de to :<br>Immeuble Botticelli<br>29 Rue Georges Cle<br>98800 NOUMEA<br>NOUVELLE CALED                                                                                                    | émenceau<br>ONIE                                            |                                              |  |
| CONDITIONS GENERALES / 0<br>Police française d'assurance m<br>French marine cargo insurance pol                                                                                                    | GENERAL CONDITIONS<br>aritime sur facultés – Imprimé du<br>licy - Form dated July 1st 2009.                                                                             | 1er juillet 2009.                                                                                                    |                                                             |                                              |  |
| CONDITIONS PARTICULIERE                                                                                                    | S / PARTICULAR CONDITIONS                                                                                                    |                                                                                                    |                                                             |                                              |  |
| Attention : la compensation de la p<br>certificat.<br>Attention : compensation between                                                                                                    | rime éventuellement due au titre de c<br>any premium due for this sending is o                                                                                          | ette expédition est op<br>opposable against the                                                                                                    | posable aux bénéficiaires<br>beneficiaries of this certif   | i de ce<br>licate.                           |  |
| Le règlement des sinistres sera effection des solutions to be settled by                                                                                                    | ectué par                                                                                                    |                                                                                                    | Le 24/10/20<br>Pour la com                                  | 19 18:43:36<br>pagnie                        |  |
| CINABRE SAS<br>Immeuble Grand Angle - Aver<br>33520 Bruges                                                                                                    | ue Perié                                                                                                    |                                                                                                    | Factio                                                      | ~~                                           |  |
| L'original du présent certificat servi<br>pertes et/ou avaries seront payées<br>documents habituels.<br>The original of this certificate shail<br>and all losses and/or damages sha<br>and other usual documents. | ra seul de titre d'assurances et toutes<br>au porteur de cette pièce et autres<br>be considered as the only title of insu<br>il be paid to the holder of this certifica | s<br>rance<br>ste                                                                                                    | racii                                                       | Le                                           |  |

Vous pouvez ensuite saisir un nouvel ordre sur la même police.

#### Consulter la liste des ordres saisis: Liste ordres

Vous pouvez ensuite retrouver dans la rubrique « liste ordres » les ordres précédemment saisis.

Sélectionner la police sur laquelle vous souhaitez consulter les ordres précédemment déclarés. Les « ordres non récupérés » correspondent à ceux pour lesquels la facturation n'a pas encore été établie.